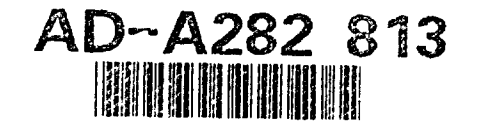

ADST Cold Start Procedures Manual for the BDS-D CVCC 1.0.0

Loral Western Development Labs Electronic Defense Systems Software Department Software Engineering Laboratory 3200 Zanker Road P.O. Box 49041 San Jose, California 95161-9041

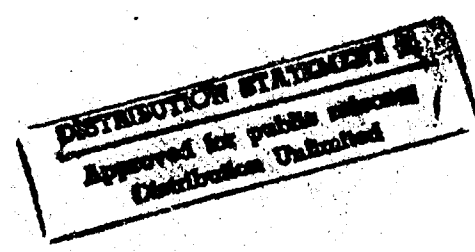

Contract No. N61339-91-D-0001 CDRL A00B

23 September 1993

Prepared for:

Simulation Training and Instrumentation Command Naval Training Systems Center 12350 Research Parkway Orlando, FL 328266-3275

(TPO 94-23805 

1 00

DTIC QUALITY INSPECTED 8

7 26

LINGAL

*L*., .

.

# September 23, 1993

| REPORT DOCUMENTATION PAGE                                                                                                    |                                                            | Form approved<br>OMB No. 0704-018:         |                                     |                                                                     |
|----------------------------------------------------------------------------------------------------|------------------------------------------------------------|--------------------------------------------|-------------------------------------|---------------------------------------------------------------------|
| Public reporting burden for this collection of information is estimated to average 1 hour per response, including the line for reviewing instructions, searching existing data sources,<br>patheting and maintaining the data needed, and completing and reviewing the collection of information, send commercia regarding this burden estimate or any other aspect of<br>this collection of information, including suggestions for reducing this burden, to Washington Headquarkers Bevices, Directorate for information Operations and Reports, 1215<br>Jatesmon Users Highway, State 1300, Addiger, VA 22208-XXI2, and to the Otices of Management and Budget Project (0704-0148), Washington, UK 2005. |                                                            |                                            |                                     |                                                                     |
| 1. AGENCY USE ONLY (Loave blank)                                                                                                    | 2. REPORT DATE<br>Sep. 23, 1993                            |                                            | 1. REPORT TYPE AN<br>Cold Start Pro | D DATES COVERED<br>DCedures                                         |
| 4. TITLE AND SUBTITLE<br>ADST Cold Start Proceed                                                                                                    | lures Manual for the BDS-                                  | D CVCC 1.0.                                | 0                                   | 5. FUNDING NUMBERS<br>Contract No. N61339-91-D-0001                 |
| 6. AUTHOR(5)<br>Harris, Dave                                                                                                    |                                                            |                                            |                                     |                                                                     |
| 7. PERFORMING ORGANIZATION NAME<br>Loral Systems Company<br>ADST Program Office<br>12443 Research Parkway, Suite 303<br>Orlando, FL 32826                                                                                                    | 5) AND ADORESS(ES)                                         |                                            |                                     | 8. PERFORMING ORGANIZATION<br>REPORT NUMBER<br>ADST/WDL/TR-93-03211 |
| e. SPONSORWGAMONTORING AGENCY A<br>Simulation, Training and Instrum<br>STRICOM<br>Naval Training Systems Center<br>12350 Research Parkway<br>Orlando, FL 32826-3275<br>11. SUPPLEMENTARY NOTES                                                                                                    | AAME(3) AND ADDRESS(E3)<br>mentation Command               |                                            |                                     | 18. SPONSORING<br>ORGANIZATION REPORT<br>ADST/WDL/TR-93-03211       |
|                                                                                                    |                                                            |                                            |                                     |                                                                     |
| Approved for public release; distribution is unlimited                                                                                                    |                                                            |                                            | A                                   |                                                                     |
| 13. ABSTRACT (Husimum 200 words)<br>These cold start procedures outline the start up and shut down procedures for the initial software release c<br>the BDS-D CVCC 1.0.0.                                                                                                    |                                                            |                                            |                                     |                                                                     |
| 14. SUBJECT TERMS                                                                                                    |                                                            | -                                          |                                     | 15. NUMBER OF PAGES<br>14<br>16. PRICE CODE                         |
| 17. SECURITY CLASSIFICATION<br>OF NEPORT<br>UNCLASSIFIED                                                                                                    | 17. SECURITY CLASSIFICATION<br>OF THE PAGE<br>UNCLASSIFIED | 17. SECURITY C<br>OF ABSTRACT<br>UNCLASSIF | LASSIFICATION<br>IED                | 28. LINITATION OF ABSTRACT                                          |
| NUN 7540-01-280-5500                                                                                                    |                                                            |                                            |                                     | Standard Form 296 (Flav. 2-89)<br>Prescribed by ANSI Sci 230-18     |

Prescribed by ANSI Std 230-18 206-102

Carl Sugar

and the second second second second second second second second second second second second second second second

# TABLE OF CONTENTS

| 1.0   | Scope                               | 1  |
|-------|-------------------------------------|----|
| 2.0   | Cold Start Methodology.             | 2  |
| 2.1   | Required Resources                  | 2  |
| 2.1.1 | Hardware Resources                  | 2  |
| 2.1.2 | Software Resources                  | 2  |
| 2.1.3 | Other Required Resources            | 3  |
| 2.2   | Cold Start Procedures               | 3  |
| 2.2.1 | System Requirements                 | 3  |
| 2.2.2 | Installation of Release             | 3  |
| 2.3   | Warm Start and Shutdown Procedures. | 7  |
| 2.3.1 | Startup Procedures                  | 7  |
| 2.3.2 | Shutdown Procedure                  | 8  |
| 3.1   | Cold Start Validation               | 9  |
| 3.2   | Warm Start Validation               | 9  |
|       | Appendix A                          | 10 |
|       |                                     |    |

| Access      | ion For  |       |
|-------------|----------|-------|
| TIS         | GRA&I    |       |
| DTIC 7      | TAB      |       |
| Unanno      | ownced   |       |
| Justii      | ication_ |       |
| By<br>Distr | ibution/ | à:A   |
| Avai        | lability | Codes |
|             | Avail an | d/or  |
| Dist        | Specia   | 1     |
|             |          |       |
| 1k '        |          | × 11  |
| 1           |          |       |

## 1.0 Scope

**Per DI-MISC-80711**, this manual details the BDS-D Combat Vehicle Command and Control (CVCC) 1.0.0 Cold Start Procedures. Distribution instructions, interaction with other simulators, and hardware compatibility notes (as applicable), build instructions as well as a detailed overview of the software release are included in the ADST Version Description Document for the CVCC; document number ADST/WDL/TR--93-003212.

"I Pete Peterson on this date 23 September, 1993, hereby certify that the software release BDS-D CVCC 1.0.0 has been built from limited access, controlled baseline. This software is, to the best of my knowledge, free of malicious code intended to subvert its operation."

## 2.0 Cold Start Methodology

The Cold Start procedure for the BDS-D CVCC 1.0.0 describes the user's ability to load the application software. This procedure consists of installing and bringing on-line the applications, and configuration files. Verification of a build load is demonstrated through a series of tests or a checklist. This procedure also provides a detailed list of instructions that allow the user to startup and shutdown the BDS-D CVCC 1.0.0.

## 2.1 Required Resources

The following sections outline the required hardware and software resources needed to install and bring on-line the BDS-D CVCC 1.0.0.

## 2.1.1 Hardware Resources

The BDS-D CVCC 1.0.0 requires the following hardware configuration resources to run:

| Hardware Item     | Description                                                                                                    |
|-------------------|----------------------------------------------------------------------------------------------------|
| Sun SPARC         | Sun SPARC workstation configured as a BnTOC. This workstation consists of a Sun SPARC (1, 1+, 2, IPC, or IPX) with 48 MB ram, 405 MB disk, 1 ethernet card and 1 (or 2 for dual-headed BnTOC) video head(s) including GX frame buffer(s) and color monitor(s).                                                                                             |
| Sun SPARC         | Sun SPARC workstation configured as an IVIS. This workstation consists of a Sun SPARC (1, 1+, 2, IPC, or IPX) with 48 MB ram, 405 MB disk, 1 ethernet card and 1 video head including GX frame buffer(s) and CMI C6000 13" color monitor. In addition, the IVIS also requires 1 Helographics touch screen, 2 RS-232 connector and 1 Analyx 1200 ADDA card. |
| 150 MB tape drive | A 150 MegaByte tape drive must be installed in the workstations for application installation.                                                                                                    |

## 2.1.2 Software Resources

The magnetic media (disks and tapes) prepared and supplied as part of the BDS-D CVCC 1.0.0 are identified below:

| Media Type   | Label                 | Description           |
|--------------|-----------------------|-----------------------|
| DC 6150 Tape | CVCC application tape | CVCC application tape |

#### 2.1.3 Other Required Resources

The BDS-D CVCC 1.0.0 requires the following additional resources to run:

| Software Item    | Description                                                                                                    |
|------------------|----------------------------------------------------------------------------------------------------|
| Operating System | Sun OS 4.1.1 with loader patches or Sun OS 4.1.2.                                                                                       |
| X software       | OpenWindows 3.0 and ICS Motif 1.1.3. X, Xt and Motif sharable libraries must be in /usr/lib. Motif executables must be in /usr/bin/X11. |
| Database manager | GNU gdbm 1.5. GNU gdbm sharable libraries must be in /usr/lib.                                                                          |

#### 2.2 Cold Start Procedures

The following section outlines the procedure for performing a cold-start on the BDS-D CVCC 1.0.0 system.

#### 2.2.1 System Requirements

This section describes the system on which the BDS-D CVCC 1.0.0 release tape will be installed. The BDS-D CVCC 1.0.0 release is to be installed on a Sun SPARC workstation that is already configured to run the previous release of the CVCC software. This configuration is described in paragraph 2.1.

#### 2.2.2 Installation of Release

This section describes the installation of the BDS-D CVCC 1.0.0 release tape on to the Sun SPARC computer systems. The installation will be done separately for the Battalion Tactical Operations Center (BnTOC) and the Inter-Vehicular Information System (IVIS) workstations. The installation procedure is identical for both the BnTOC and IVIS workstations. A list of executable files, data files, configuration files, startup and shutdown files and their respective location in the directory tree is shown in Tables 2-1, 2-2, 2-3 and 2-4. These tables allow the user to verify that all the files are copied off the BDS-D CVCC 1.0.0 release tape. The installer must add links as necessary so that the simnet directory is accessible from the root directory. The installer must create the directory /simnet/data/bntoc.

The following site specific files must be preserved and restored back to their original values at the end of the installation. The files on the installation tape are examples which are to be used to set up new sites. The template for the /simnet/data/cvcc/bntoc\_rt/config\_sim.bntoc file is /simnet/data/cvcc/ccd\_rt/config\_sim. Also, the correct terrain data base needs to be installed before the software will work.

/simnet/data/cvcc/cvcc\_rt/bsd.network.config /simnet/data/cvcc/cvcc\_rt/bsd.to.config /simnet/data/cvcc/cvcc\_rt/network.config /simnet/data/cvcc/cvcc\_rt/to.config /simnet/data/cvcc/cvcc\_rt/network.config /simnet/data/cvcc/ccd\_rt/config\_std /simnet/data/cvcc/ccd\_rt/config\_sim /simnet/data/cvcc/bntoc\_rt/config\_sim.bntoc

Once the software has been installed, then the following must be added to the user's environment:

Set the following environment variables:

#### setenv OPENWINHOME /usr/openwin setenv CVCC\_HOME /simnet/data/cvcc setenv XAPPLRESDIR /simnet/data/cvcc/cvcc\_rt

In addition the environment variable SIMLE\_DEVICE must point to the correct ethernet device, the man path must include /usr/local/man and \$OPENWINHOME/man and the search path must include /usr/local/bin, /usr/bin/X11, \$OPENWINHOME/bin \$OPENWINHOME/bin/xview, \$OPENWINHOME/demo and /simnet/bin.

| 1. Load the installation tape into the tape drive.                                                 | None                                                                   |
|----------------------------------------------------------------------------------------------------|------------------------------------------------------------------------|
| 2. Log on to the Sun SPARC as root.                                                                | The console terminal will display the system prompt: (i.e. SIMLAB13 #) |
| 3. Set to the correct destination directory<br>cd /directory_name                                  | The console terminal will display the system prompt: (i.e. SIMLAB13 #) |
| 4. Read in the installation tape. Enter:<br>tar xvf /dev/device_name                               | The tape will move, filenames will scroll by on the console terminal.  |
| 5. When the tape is fully rewound and the SIMLAB13 # prompt appears, remove the installation tape. | None                                                                   |

#### **INSTALLATION PROCEDURE**

September 23, 1993

#### Table 2-1: Executable software

File name

simnet/bin/CVCC-Listen simnet/bin/CVCC-Send simnet/bin/ammo simnet/bin/bntoc simnet/bin/cal-design simnet/bin/cal-touch simnet/bin/ccd simnet/bin/check simnet/bin/dimen simnet/bin/friend simnet/bin/grab\_console simnet/bin/ptrgen simnet/bin/shutdown simnet/bin/start-cal simnet/bin/start-ccd simnet/bin/tocact simnet/bin/vap

Description

**CVCC** application software **CVCC** application software Test software Logger specific filtering. CCD calibration software CCD calibration software **CVCC** application software Test software Test software Test software **CVCC** application software Test software Test software CCD calibration software **CVCC** application software CVCC application software Test software

#### Table 2-2: BnTOC runtime software

File name

simnet/data/cvcc/bntoc\_rt/Collection simnet/data/cvcc/bntoc\_rt/Collection simnet/data/cvcc/bntoc\_rt/EstSit simnet/data/cvcc/bntoc\_rt/IntelEst simnet/data/cvcc/bntoc\_rt/OpnSit simnet/data/cvcc/bntoc\_rt/OpnSOrd simnet/data/cvcc/bntoc\_rt/PerIntel simnet/data/cvcc/bntoc\_rt/PerOpnRpt simnet/data/cvcc/bntoc\_rt/RoadMvt simnet/data/cvcc/bntoc\_rt/fintmodule.uid simnet/data/cvcc/bntoc\_rt/fintmodule.uid simnet/data/cvcc/bntoc\_rt/map.uid simnet/data/cvcc/bntoc\_rt/map.uid simnet/data/cvcc/bntoc\_rt/router.uid simnet/data/cvcc/bntoc\_rt/router.uid simnet/data/cvcc/bntoc\_rt/router.uid Description

BnTOC Form BnTOC Form BnTOC Form BnTOC Form BnTOC Form BnTOC Form BnTOC Form BnTOC Form BnTOC Form Form description Form description Form description Form description Form description Form description Form description

September 23, 1993

| File name                          | Description                                     |
|------------------------------------|-------------------------------------------------|
| simnet/data/cvcc/ccd_rt/action     | Resource file                                   |
| simnet/data/cvcc/ccd_rt/aggregate  | Resource file                                   |
| simnet/data/cvcc/ccd_rt/color.full | Resource file                                   |
| simnet/data/cvcc/ccd_rt/color.mono | Resource file                                   |
| simnet/data/cvcc/ccd_rt/config_sim | Sample simulator configuration file             |
| simnet/data/cvcc/ccd_rt/config_std | Sample standard simulator<br>configuration file |
| simnet/data/cvcc/ccd_rt/display    | Resource file                                   |
| simnet/data/cvcc/ccd_rt/filelist   | Resource file                                   |
| simnet/data/cvcc/ccd_rt/innotr     | Resource file                                   |
| simnet/data/cvcc/ccd_rt/map        | Resource file                                   |
| simnet/data/cvcc/ccd_rt/map.full   | Resource file                                   |
| simnet/data/cvcc/ccd_rt/map.grid   | Resource file                                   |
| simnet/data/cvcc/ccd_rt/mode.base  | Resource file                                   |
| simnet/data/cvcc/ccd_rt/mode.devl  | Resource file                                   |
| simnet/data/cvcc/ccd_rt/mode.enhc  | Resource file                                   |
| simnet/data/cvcc/ccd_rt/mode.expr  | Resource file                                   |
| simnet/data/cvcc/ccd_rt/navigation | Resource file                                   |
| simnet/data/cvcc/ccd_rt/receive    | Resource file                                   |
| simnet/data/cvcc/ccd_rt/report     | Resource file                                   |
| simnet/data/cvcc/ccd_rt/rpt_new    | Resource file                                   |
| simnet/data/cvcc/ccd_rt/rpt_show   | Resource file                                   |
| simnet/data/cvcc/ccd_rt/status     | Resource file                                   |
| simnet/data/cvcc/ccd_rt/widget     | Resource file                                   |

## Table 2-4: CVCC run time software

File name

simnet/data/cvcc/cvcc\_rt/Bntoc simnet/data/cvcc/cvcc\_rt/CCD simnet/data/cvcc/cvcc\_rt/Mwm simnet/data/cvcc/cvcc\_rt/Xdefaults simnet/data/cvcc/cvcc\_rt/bsd.network.config

simnet/data/cvcc/cvcc\_rt/bsd.to.config

simnet/data/cvcc/cvcc\_rt/network.config

simnet/data/cvcc/cvcc\_rt/simnet.mac
simnet/data/cvcc/cvcc\_rt/to.config

simnet/data/cvcc/cvcc\_rt/utm.lisp

#### Description

BnTOC resource file CCD resource file Mwm application resource file X defaults resource file Sample CVCC configuration file Sample task organization configuration file Sample CVCC configuration file Simnet data file Sample task organization configuration file UTM conversion file

#### 2.3 Warm Start and Shutdown Procedures

The following section outlines the procedure for performing a warm-start and shutdown of the BDS-D CVCC 1.0.0.

# 2.3.1 Startup Procedures

This section describes in detail how to startup the BDS-D CVCC 1.0.0. The full list of command line switches for the start-ccd, ccd and bntoc executables are given in Appendix A.

| CONTROL ACTION                                                                                                   | EXPECTED RESULTS                                                    |
|----------------------------------------------------------------------------------------------------|---------------------------------------------------------------------|
| 1. Power up the Sun Workstation.                                                                                 | The console terminal will display: login:                           |
| 2. Log in as cvcc                                                                                                | The console terminal will display a system prompt.(i.e. SIMLAB13 #) |
| 3. Kill open windows<br>Enter: kow                                                                               | The console terminal will display a system prompt.(i.e. SIMLAB13 #) |
| 4. Start open windows<br>Enter: sow for a single-headed display<br>or<br>Enter sow -2 for a dual headed display. | The console terminal will display a system prompt.(i.e. SIMLAB13 #) |
| 5. Change user to super user<br>Enter: su                                                                        | The terminal will display a super user prompt.(i.e. #)              |
| 6. Change directory to binary executable directory.<br>Enter: cd /simnet/bin                                     | The terminal will display a super user prompt.(i.e.<br>#)           |
| 7. Start the BnTOC application<br>Enter: bntoc -chptFile file_name<br>-other_switches<br>See Note.               | The IVIS will display the initial CVCC display                      |

#### STARTUP PROCEDURES for the BnTOC

Note: See Appendix A for "bntoc" options

## September 23, 1993

## ADST/WDL/TR--93-003211

| CONTROL ACTION                                                                      | EXPECTED RESULTS                                               |
|-------------------------------------------------------------------------------------|----------------------------------------------------------------|
| 1. Power up the Sun Workstation.                                                    | The console terminal will display: login:                      |
| 2. Remote log in as cvcc                                                            | The terminal will display a system prompt.(i.e. SIMLAB13 #)    |
| 3. Kill open windows<br>Enter: kow                                                  | The terminal will display a system prompt.(i.e. SIMLAB13 #)    |
| 4. Start open windows<br>Enter: sow &                                               | The terminal will display a system prompt.(i.e.<br>SIMLAB13 #) |
| 5. Change user to super user<br>Enter: su                                           | The terminal will display a super user prompt.(i.e.<br>#)      |
| 6. Change directory to binary executable directory.<br>Enter: cd /simnet/bin        | The terminal will display a super user prompt. (i.e. #)        |
| 7. Start the IVIS application<br>Enter: start-ccd -map -other_switches<br>See Note. | The IVIS will display the initial CVCC display                 |

# STARTUP PROCEDURES for the IVIS

Note: See Appendix A for "start-ccd" options

## 2.3.2 Shutdown Procedure

The following written set of procedures describe in detail how to shutdown the BDS-D CVCC 1.0.0. This procedure is the same for the BnTOC and the IVIS workstations.

#### SHUTDOWN PROCEDURES

| CONTROL ACTION                                               | EXPECTED RESULTS                                                               |
|--------------------------------------------------------------|--------------------------------------------------------------------------------|
| 1. At the SIMLAB13 # prompt, enter: sync<br>sync<br>fasthalt | The message: syncing disks will appear, then the prompt >>> will be displayed. |
| 2. Power off the workstation                                 | The system will power off.                                                     |

# 3.0 Release Validations

## 3.1 Cold Start Validation

The following written set of procedures instructs the user on how to validate the success of the cold-start.

**Cold-start Validation Instructions:** 

The expected results detailed in the System Preparation and Release Installation Procedure sections are indicative of a successful cold-start.

## 3.2 Warm Start Validation

The following written set of procedures instructs the user on how to validate the load once it is operational.

Warm Start Validation Instructions:

The expected results detailed in the Startup Procedure section are indicative of a successful warm start.

ALC: NO.

September 23, 1993

# Appendix A

September 23, 1993

# start-ccd, ccd

Usage:

**ccd** [-options ...] (for a standalone system) **start-ccd** [-options ...] (for a system in a simulator)

# GENERIC CVCC OPTIONS:

| -callSign <callsign></callsign>       | Overrides the call sign specified in the network config file.     |
|---------------------------------------|-------------------------------------------------------------------|
| -chptFile <filename></filename>       | Use specified checkpoint file for startup.                        |
| -chptHome <path></path>               | Use this directory to find checkpoint files.                      |
| config <filename></filename>          | Use specified file for the network config.                        |
| -cpradius <dist></dist>               | Set radius for selecting conc pts to dist.                        |
| -debug <flags></flags>                | Run with the specified debug flags.                               |
| -develop                              | Run in development mode.                                          |
| -dutyPosition <dp></dp>               | Overrides the duty position specified in the network.config file. |
| -exercise <exerciseid></exerciseid>   | Exercise ID this system is participating in.                      |
| -fresh:                               | Use the a fresh state as the startup state.                       |
| -nice <num></num>                     | Use this to lower the process priority. (Don't use it!)           |
| -normal                               | Run the CCD/IVIS in experimental mode.                            |
| -processPriority <num></num>          | Use this to increase BnTOC priority.                              |
| -recover                              | Use the last run state as the startup state.                      |
| -root <directory path=""></directory> | Root of the BnTOC directory system.                               |
| -same                                 | Display the ccd and training on same screen                       |
| -swap                                 | Swap the ccd and training screens.                                |
| -tooeFile                             | Use specified file for task organization.                         |
| -version                              | Print the current version number and exit.                        |

September 23, 1993

# **CCD-SPECIFIC OPTIONS:**

| ~attached                    | Operate with vehicle simulator             |
|------------------------------|--------------------------------------------|
| -baseline                    | Operate in baseline mode                   |
| -color                       | Present a full-color display               |
| -communication <mode></mode> | Use specified communication mode           |
| -confine                     | Confine pointer to CCD/IVIS                |
| -driverport                  | Driver Port exists                         |
| -enhanced                    | Operate in enhanced baseline mode          |
| -experimental                | Operate in experimental mode               |
| -grid:                       | No map features in the map display         |
| -handle                      | Pointing device is comander's handle       |
| -innovate                    | Innovative training exercise               |
| -isolate                     | Prevent reception from Co networks         |
| -loopback                    | Loop messages back to IVIS                 |
| -map                         | Display map features in the map display    |
| -memory                      | Use memory allocator to find memory leaks. |
| -monochrome                  | Present a monochrome (amber) display       |
| -mouse                       | Pointing device is mouse                   |
| -notdb                       | No map features in the map display         |
| -standalone                  | Operate without vehicle simulator          |
|                              |                                            |

September 23, 1993

bntoc

Usage: bntoc [-options ...]

#### **GENERIC CVCC OPTIONS:**

-callSign <callsign>

-chptFile <filename>

-chptHome <path>

-config <filename>

-cpradius <dist>

-debug <flags>

-develop

-dutyPosition <dp>

-exercise <exerciseID> -fresh

-nice <num>

-normal

-processPriority <num>

-recover

-root <directory path>

-same

-swap

-tooeFile:

-version:

Overrides the call sign specified in the network config file.

Use specified checkpoint file for startup.

Use this directory to find checkpoint files.

Use specified file for the network config.

Set radius for selecting conc pts to dist.

Run with the specified debug flags.

Run in development mode.

Overrides the duty position specified in the network config file.

Exercise ID this system is participating in.

Use the a fresh state as the startup state.

Use this to lower the process priority. (Don't use it!)

Run the BnTOC in normal mode.

Use this to increase BnTOC priority.

Use the last run state as the startup state.

Root of the BnTOC directory system.

Run the map and tools on the same screen.

Swap the map display and tools screens.

Use specified file for task organization.

Print the current version number and exit.

September 23, 1993

# **BnTOC SPECIFIC OPTIONS:**

| -bridge <hostname></hostname> | Host name of the communications bridge.     |
|-------------------------------|---------------------------------------------|
| -coordinator                  | Use this W/S as the checkpoint coordinator. |
| -memory:                      | Use memory allocator to find memory leaks.  |
| -nobridge                     | Send messages to SELF without using bridge. |
| -nofmt                        | Run without the format module.              |
| -notooe                       | Run without the TO/OE module.               |
| -nomap                        | Run without the map module.                 |
| -nomsg                        | Run without the message module.             |
| -notools                      | Run without the tools.                      |
| -notdb                        | Run without the terrain.                    |